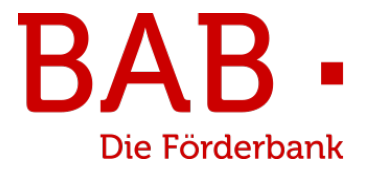

# **BAB Förderbar**

## Schritt-für-Schritt-Anleitung

## für die Durchführung des

## Rückmeldeverfahrens

## **Corona-Soforthilfen**

Stand: 25.11.2024

## 1. Schritt: Förderung finden

| C https://portal.bab-bremen.de/site/                                                              | /#/protected/dashboard                                                              |                                                  |                                    |                          | 2 að A ☆             | 3 D 2      | i 🕀 🛞     |
|---------------------------------------------------------------------------------------------------|-------------------------------------------------------------------------------------|--------------------------------------------------|------------------------------------|--------------------------|----------------------|------------|-----------|
| BAB -<br>Die Förderbank                                                                           |                                                                                     | Dashboard                                        | Förderungen                        | Aufgaben                 | Dokumentenablage     | Verwaltung |           |
| Förderun<br>Meine Fö                                                                              | g finden<br>rderungen                                                               |                                                  |                                    |                          |                      |            |           |
| Förderungen finden                                                                                |                                                                                     |                                                  |                                    |                          |                      |            |           |
|                                                                                                   | Suchen Sie eine Förderung als<br>Bitte auswählen<br>Suchen Sie eine Förderung als I | Privatkunde, Unternehm<br>Privatkunde, Unternehm | en oder Kommune<br>en oder Kommune | en?                      | ~                    |            |           |
| Vorgeschlagene Förderungen                                                                        | Onternehmen                                                                         |                                                  |                                    |                          | Ť                    |            |           |
|                                                                                                   |                                                                                     |                                                  |                                    |                          |                      | — Anpassen | Sortieren |
| Förderprogramm (Sortiert)<br>Corona-Soforthilfen BAB<br>Förderne sektions<br>(kleine) Unternehmen | Förderbereich<br>Rückmeldeverf<br>Fördergeber<br>Land Bremen                        | ahren                                            |                                    | Förderart<br>Rückmeldeve | erfahren Corona-Sofe | orthilfen  | >         |
| Corona-Soforthilfen BIS                                                                           | Förderbereich<br>Rückmeldeverf                                                      | ahren                                            |                                    | Förderart<br>Rückmeldeve | erfahren Corona-Sofe | orthilfen  | >         |

Wichtig: Wählen Sie hier bitte immer "Unternehmen" aus und klicken Sie auf das Rückmeldeverfahren der für Sie zuständigen Bewilligungsstelle.

### 2. Schritt: Informationen

Auf dieser Seite bekommen Sie nochmal alle Informationen, die Sie für das Rückmeldeverfahren Corona-Soforthilfen benötigen.

Sollte die Bewilligungsstelle BIS Bremerhavener Gesellschaft für Investitionsförderung und Stadtentwicklung mbH (BIS) für Sie zuständig sein, haben Sie hier die Möglichkeit, in das Rückmeldeverfahren der BIS zu wechseln.

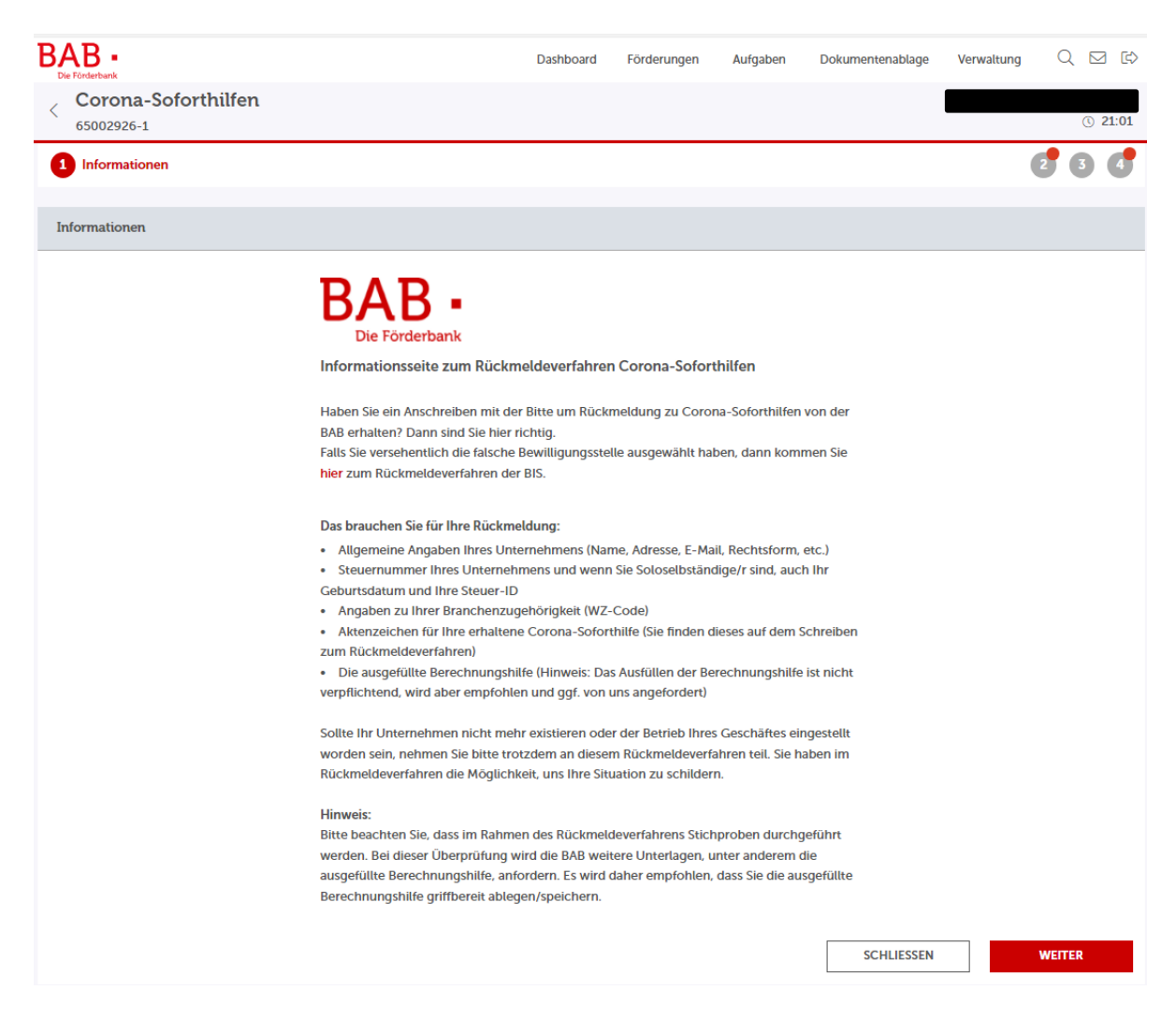

### 3. Schritt: Formulare

#### **3.1. Angabe zum Hilfsempfänger**

Auf dieser Formularseite erfassen Sie bitte die Angaben zu Ihrer Unternehmung

| Die Förderbank                                    | Dasr                                                                                     | nboard Forderungen A                      | ufgaben Dokun                            | ientenablage Verwalti | ing Q 🗹 L |
|---------------------------------------------------|------------------------------------------------------------------------------------------|-------------------------------------------|------------------------------------------|-----------------------|-----------|
| Corona-Soforthilfen<br>65002926-1                 |                                                                                          |                                           |                                          |                       | ( 29:35   |
| Formulare                                         |                                                                                          |                                           |                                          |                       | 3 4 ^     |
| 🖉 1. Angaben zum Hilfsempfänger                   | 2. Angaben zu Sonderfällen                                                               | 🛞 3. Rückforderung                        |                                          | 🛞 4. Erklärungen      |           |
| ormulare                                          |                                                                                          |                                           |                                          |                       |           |
| ngaben zum Hilfsempfänger                         |                                                                                          |                                           |                                          |                       |           |
|                                                   | Hilfsempfänger                                                                           |                                           |                                          |                       |           |
|                                                   | Name des Unternehmens / des Soloselbstä                                                  | ndigen*                                   |                                          |                       |           |
|                                                   |                                                                                          |                                           |                                          |                       |           |
|                                                   | maximal 80 Zeichen     Pflichtfeld, bitte den Namen des Unternehmens/ d                  | es Soloselbständigen eingeben             |                                          |                       |           |
|                                                   | Straße*                                                                                  |                                           | Hausnummer*                              |                       |           |
|                                                   |                                                                                          |                                           |                                          |                       |           |
|                                                   | In Prichtfeld, bitte eine Straße eingeben.                                               |                                           | In Pflichtfeld, bitte<br>eine Hausnummer |                       |           |
|                                                   | PLZ* Ort*                                                                                |                                           | eingeben.                                |                       |           |
|                                                   |                                                                                          |                                           |                                          |                       |           |
|                                                   | Pflichtfeld, bitte Postleitzahl     S Pflichtfeld, t                                     | bitte einen Ort eingeben.                 |                                          |                       |           |
|                                                   | Ortsteil*                                                                                |                                           |                                          |                       |           |
|                                                   |                                                                                          |                                           | $\sim$                                   |                       |           |
|                                                   | In Pflichtfeld, bitte Ortsteil auswählen.                                                |                                           |                                          |                       |           |
|                                                   | Bundesland*                                                                              |                                           | ~                                        |                       |           |
|                                                   | Bremen                                                                                   |                                           | ~                                        |                       |           |
|                                                   | E-Mail*                                                                                  |                                           |                                          |                       |           |
|                                                   |                                                                                          |                                           |                                          |                       |           |
|                                                   | <ul> <li>Pflichtfeld, geben Sie bitte die E-Mail-Adresse ein,<br/>Rechtsform*</li> </ul> | die wir für eventuelle Rückfragen verwend | den sollen.                              |                       |           |
|                                                   |                                                                                          |                                           | `                                        | ~                     |           |
|                                                   | In Prichtfeld, bitte eine Option wählen.                                                 |                                           |                                          |                       |           |
|                                                   | Steuernummer                                                                             |                                           |                                          |                       |           |
|                                                   | 000000000000000000000000000000000000000                                                  |                                           |                                          |                       |           |
|                                                   | Ist Ihr Unternehmen im Handelsregister ei                                                | ingetragen?*                              |                                          |                       |           |
|                                                   | 🔵 Ja                                                                                     | O Nein                                    |                                          |                       |           |
|                                                   | Wenn Sie keinen Handelsregisterauszug vorliege<br>Option wählen.                         | n haben, geben Sie bitte ihr Geburtsdatu  | um und die Steuer-ID ein.                |                       |           |
|                                                   | Branchenschlüssel (nach WZ2008)*                                                         |                                           |                                          |                       |           |
|                                                   |                                                                                          |                                           | `                                        | ~                     |           |
|                                                   | Pflichtfeld, bitte eine Option wählen.                                                   |                                           |                                          |                       |           |
|                                                   | Aktenzeichen*                                                                            |                                           |                                          |                       |           |
|                                                   | Bitte geben Sie hier das Aktenzeichen an das Ihn                                         | en im Anschreiben mitaeteilt wurde        |                                          |                       |           |
|                                                   | Pflichtfeld, bitte Aktenzeichen eingeben.                                                | migecia mile.                             |                                          |                       |           |
|                                                   |                                                                                          |                                           |                                          |                       |           |
| chtfelder                                         |                                                                                          |                                           |                                          |                       |           |
| e hier eingegebenen Daten werden automatisch gesp | eichert.                                                                                 |                                           |                                          | SCHLIESSEN            | WEITER    |

Bremer Aufbau-Bank GmbH | Domshof 14/15 | 28195 Bremen www.bab-rueckmeldeverfahren.de

#### Ausfüllhinweise:

Im Formularfeld "Ortsteil" haben wir eine Übersicht zu den bremischen Ortsteilen hinterlegt. Bitte wählen Sie den Ortsteil aus, wo Ihr Unternehmen ansässig ist.

Im Formularfeld "E-Mail" geben Sie bitte eine E-Mail-Adresse an, die wir für eventuelle Rückfragen verwenden können.

Für das Formularfeld "Rechtsform" haben wir ebenfalls eine Übersicht hinterlegt. Wählen Sie nun die Rechtsform Ihres Unternehmens aus.

Für das Befüllen des Feldes "Steuernummer" benötigen Sie Ihre Steuernummer. Diese finden Sie in Ihrem Steuerbescheid. Die Steuernummer ist unabhängig von der Steuer-Identifikationsnummer und sollte nicht mit dieser verwechselt werden. Bitte beachten Sie, dass die Steuernummer dem vereinheitlichtem Bundesschema entsprechen muss und aus 13 Ziffern besteht. Auf der Informationsseite www.bab-rueckmeldeverfahren finden Sie einen Steuernummer-Umrechner.

Falls Ihr Unternehmen im Handelsregister eingetragen ist, bitten wir Sie, die entsprechende Auswahl zu treffen und fortzufahren.

Falls Ihr Unternehmen nicht im Handelsregister eingetragen ist, bitten wir Sie, die entsprechende Auswahl zu treffen und fortzufahren.

Für das Feld "Branchenschlüssel" haben wir eine entsprechende Übersicht hinterlegt. Wählen Sie nun bitte den Branchenschlüssel Ihres Unternehmens aus.

Ihr Aktenzeichen finden Sie in Ihrem Anschreiben zum Rückmeldeverfahren Corona-Soforthilfe.

## 4. Schritt: Angaben zu Sonderfällen

Falls zutreffend, haben Sie auf dieser Seite die Möglichkeit, Ihre Situation, z. B. Geschäftsaufgabe, Insolvenz oder Sonstiges ausführlich zu schildern.

| BAB -<br>Die Förderbank                              |                                                                                 | Dashboard                        | Förderungen           | Aufgaben          | Dokumentenablage | Verwaltung |           |
|------------------------------------------------------|---------------------------------------------------------------------------------|----------------------------------|-----------------------|-------------------|------------------|------------|-----------|
| Corona-Soforthilfen                                  |                                                                                 |                                  |                       |                   |                  |            | (3) 29:43 |
| 1 2 Formulare                                        |                                                                                 |                                  |                       |                   |                  |            | 3 4 ^     |
| 🛞 1. Angaben zum Hilfsempfänger                      | 🕜 2. Angaben zu Sonderfällen                                                    | 6                                | 3. Rückforderu        | ng                | 🛞 4. Erklär      | ungen      |           |
| Formulare                                            |                                                                                 |                                  |                       |                   |                  |            |           |
| Angaben zu Sonderfällen                              |                                                                                 |                                  |                       |                   |                  |            |           |
|                                                      | lst der Betrieb des geförderten Unterne<br>Weise beendet?*                      | ehmens mittler                   | weile eingestellt, ve | rkauft oder in so | onstiger         |            |           |
|                                                      | ○ Ja                                                                            | C                                | Nein                  |                   |                  |            |           |
|                                                      | lst über das geschäftliche Vermögen o<br>zwischenzeitlich ein Insolvenzverfahre | der bei Solosell<br>n eröffnet?* | bständigen über da    | s persönliche Ve  | rmögen           |            |           |
|                                                      | ○ Ja<br><sup>◎</sup> Pflichtfeld, bitte Ja oder Nein wählen.                    | C                                | Nein                  |                   |                  |            |           |
|                                                      | Wird das Rückmeldeverfahren stellvert<br>verstorbene Person durchgeführt?*      | retend für eine                  | mittlerweile geschi   | iftsunfähige ode  | r                |            |           |
|                                                      | ○ Ja<br>◎ Pflichtfeld, bitte Ja oder Nein wählen.                               | C                                | Nein                  |                   |                  |            |           |
|                                                      | Liegt eine sonstige Sonderkonstellatior                                         | n vor?*                          |                       |                   |                  |            |           |
|                                                      | <ul> <li>Ja</li> <li>Pflichtfeld, bitte Ja oder Nein wählen.</li> </ul>         | C                                | ) Nein                |                   |                  |            |           |
| * Pflichtfelder                                      |                                                                                 |                                  |                       |                   |                  |            |           |
| ③ Die hier eingegebenen Daten werden automatisch ge- | speichert.                                                                      |                                  |                       |                   | SCHLIESSEN       |            | WEITER    |

Sollte für Sie und / oder Ihr Unternehmen eine der beschriebenen Sonderfälle zutreffen, dann wählen Sie "Ja". Sie haben dann die Möglichkeit in einem Freitextfeld, das sich nach Ihrer Auswahl öffnet, Ihre Situation zu schildern.

## 5. Schritt: Rückmeldung

Auf dieser Seite können Sie die Angabe tätigen, ob Sie die Corona-Soforthilfen in voller Höhe benötigt haben, weil Ihre Einnahmen nicht ausgereicht haben, um Ihre laufenden Ausgaben bezahlen zu können.

|                                                                                 | Dashboard                                                                                                    | Förderungen                                       | Aufgaben                                                                                                    | Dokumentenablage                                                                                                    | Verwaltung                                                                                                    | Q                                                                                                    |                                                                                                    | ¢                                                                                                    |
|---------------------------------------------------------------------------------|----------------------------------------------------------------------------------------------------|---------------------------------------------------|----------------------------------------------------------------------------------------------------|----------------------------------------------------------------------------------------------------|----------------------------------------------------------------------------------------------------|----------------------------------------------------------------------------------------------------|----------------------------------------------------------------------------------------------------|----------------------------------------------------------------------------------------------------|
|                                                                                 |                                                                                                    |                                                   |                                                                                                    |                                                                                                    |                                                                                                    |                                                                                                    | () 2                                                                                                    | 6:57                                                                                                    |
|                                                                                 |                                                                                                    |                                                   |                                                                                                    |                                                                                                    |                                                                                                    | 3                                                                                                    | 4                                                                                                    | ^                                                                                                    |
| (🗴 2. Angaben zu Sonderfällen                                                   |                                                                                                    | 3. Rückforderu                                    | ng                                                                                                    | 🛞 4. Erklärt                                                                                                    | ingen                                                                                                    |                                                                                                    |                                                                                                    |                                                                                                    |
|                                                                                 |                                                                                                    |                                                   |                                                                                                    |                                                                                                    |                                                                                                    |                                                                                                    |                                                                                                    |                                                                                                    |
| Haben Sie die Corona-Soforthilfe in vol<br>haben, um Ihre laufenden Ausgaben be | ler Höhe benö<br>zahlen zu könr                                                                                                    | tigt, weil Ihre Einnał<br>nen?*                   | hmen nicht auso                                                                                                    | gereicht                                                                                                    |                                                                                                    |                                                                                                    |                                                                                                    |                                                                                                    |
| Ja, das ist richtig                                                             | С                                                                                                    | Nein, ich habe d<br>Soforthilfen nich<br>benötigt | lie Corona-<br>ht (in voller Hö                                                                                                    | he)                                                                                                    |                                                                                                    |                                                                                                    |                                                                                                    |                                                                                                    |
|                                                                                 | (S) 2. Angaben zu Sonderfällen Haben Sie die Corona-Soforthilfe in vol<br>haben, um Ihre laufenden Ausgaben be<br>Ja, das ist richtig | Dashboard                                         | Dashboard       Förderungen         Image: Section of the section of the se | Dashboard       Förderungen       Aufgaben         ③       2. Angaben zu Sonderfällen       ☑       3. Rückforderung         Haben Sie die Corona-Soforthilfe in voller Höhe benötigt, weil Ihre Einnahmen nicht aus haben, um Ihre laufenden Ausgaben bezahlen zu können?*       ☑       Nein, ich habe die Corona-Soforthilfen nicht (in voller Höhe benötigt)         Ja, das ist richtig       ☑       Nein, ich habe die Corona-Soforthilfen nicht (in voller Höhe benötigt) | Dashboard       Förderungen       Aufgaben       Dokumentenablage         Image: Second Second Secon | Dashboard Förderungen Aufgaben Dokumentenablage Verwaltung     Solution Solution Solution Solution   Habeen Sie die Corona-Soforthilfe in voller Höhe benötigt, weil Ihre Einnahmen nicht ausgereicht haben, um Ihre laufenden Ausgaben bezahlen zu können?*   Ja, das ist richtig Nein, ich habe die Corona-Soforthilfe nicht (in voller Höhe) benötigt | Dashboard       Förderungen       Aufgaben       Dokumentenablage       Verwaltung       Q         Image: State of the state of the state | Dashboard Förderungen Aufgaben Dokumentenablage Verwaltung Q Q   Image: Second Second S |

Sollten Sie einen Rückzahlungsbetrag ermittelt haben, besteht hier die Möglichkeit, zur Höhe des von Ihnen errechneten Liquiditätsengpasses und zu Ihrem Rückzahlungsbetrag ergänzend Stellung zu nehmen.

| BAB -                                                |                                                                                                    | Dashboard                          | Förderungen                                      | Aufgaben                        | Dokumentenablage | Verwaltung   | Q         |                    |
|------------------------------------------------------|----------------------------------------------------------------------------------------------------|------------------------------------|--------------------------------------------------|---------------------------------|------------------|--------------|-----------|--------------------|
| Corona-Soforthilfen<br>65002926-1                    |                                                                                                    |                                    |                                                  |                                 |                  | Testprod_VR_ | .U - 9500 | )000000<br>© 29:52 |
| 2 Formulare                                          |                                                                                                    |                                    |                                                  |                                 |                  |              | 3         | <b>9</b> ^         |
| (🗵 1. Angaben zum Hilfsempfänger                     | 🛞 2. Angaben zu Sonderfällen                                                                                 |                                    | 2 3. Rückforderu                                 | ing                             | 🛞 4. Erklär      | rungen       |           |                    |
| Formulare                                            |                                                                                                    |                                    |                                                  |                                 |                  |              |           |                    |
|                                                      | Haben Sie die Corona-Soforthilfe in v<br>haben, um Ihre laufenden Ausgaben b                                 | oller Höhe benö<br>bezahlen zu kön | tigt, weil Ihre Einna<br>nen?*                   | hmen nicht aus                  | gereicht         |              |           |                    |
|                                                      | Ja, das ist richtig                                                                                          |                                    | Nein, ich habe o<br>Soforthilfen nic<br>benötigt | die Corona-<br>ht (in voller Hö | he)              |              |           |                    |
|                                                      | Ich habe den nachfolgenden Rück                                                                              | zahlungsbetrag                     | j ermittelt.                                     |                                 |                  |              |           |                    |
|                                                      | Rückzahlungsbetrag in Euro*                                                                                  |                                    |                                                  |                                 |                  |              |           |                    |
|                                                      | EUR                                                                                                    |                                    |                                                  |                                 |                  |              |           |                    |
|                                                      | ${}^{\otimes}$ Pflichtfeld, bitte den ermittelten Betrag eing                                                | jeben.                             |                                                  |                                 |                  |              |           |                    |
|                                                      | Ergänzende Erläuterungen zur Rückza                                                                          | ahlung                             |                                                  |                                 |                  |              |           |                    |
|                                                      | <ol> <li>Hier haben Sie die Möglichkeit, zur Höhe de<br/>Rückzahlungsbetrag ergänzend Stellung zu</li> </ol> | 25 von Ihnen ermitte<br>nehmen.    | lten Liquiditätsengpasse                         | s und zu Ihrem                  |                  |              |           |                    |
| * Pflichtfelder                                      |                                                                                                    |                                    |                                                  |                                 |                  |              |           |                    |
| ① Die hier eingegebenen Daten werden automatisch ges | peichert.                                                                                                    |                                    |                                                  |                                 | SCHLIESSEN       |              | WEITER    |                    |

## 6. Schritt: Erklärungen

Lesen Sie bitte die Erklärung sorgfältig durch und bestätigen diese.

| BAB -<br>Die Fürderbank                              |                                                                                                    | Dashboard                                                                                                    | Förderungen                                                                                                    | Aufgaben                                                                                      | Dokumentenablage   | Verwaltung | QE     | <u> </u> |
|------------------------------------------------------|----------------------------------------------------------------------------------------------------|----------------------------------------------------------------------------------------------------|----------------------------------------------------------------------------------------------------|-----------------------------------------------------------------------------------------------|--------------------|------------|--------|----------|
| Corona-Soforthilfen                                  |                                                                                                    |                                                                                                    |                                                                                                    |                                                                                               |                    |            | ٢      | 28:34    |
| 1 2 Formulare                                        |                                                                                                    |                                                                                                    |                                                                                                    |                                                                                               |                    |            | 34     | ^        |
| 🛞 1. Angaben zum Hilfsempfänger                      | 🛞 2. Angaben zu Sonderfällen                                                                                                    | Ģ                                                                                                    | 3. Rückforderu                                                                                                    | ng                                                                                            | 🖉 4. Erklän        | ungen      |        |          |
| Formulare                                            |                                                                                                    |                                                                                                    |                                                                                                    |                                                                                               |                    |            |        |          |
| Erklärungen                                          |                                                                                                    |                                                                                                    |                                                                                                    |                                                                                               |                    |            |        |          |
|                                                      | <ul> <li>Wir weisen darauf hin, dass die im lisubventionserheblich im Sinne des Im Einzelnen sind unter anderem for</li> <li>Angaben zum Unternehmen bzw.</li> <li>Art der gewerblichen Tätigkeit</li> <li>Rechtsform</li> <li>Angaben zur Rückforderungssuf</li> <li>Ggf. Angaben zur Auflösung des Soloselbständigen oder dem Tor</li> <li>Angaben zu ggf. anzuforderndet</li> <li>Angaben zur Insolvenz</li> </ul> | Rückmeldever<br>§ 264 StGB (St<br>olgende Angab<br>w. zum Solosel<br>mme<br>Unternehmer<br>d des Hilfsemp<br>n Unterlagen o<br>terlassene Ang<br>Hilfsempfange<br>264 StGB darst | fahren gemachten<br>trafgesetzbuch) sir<br>ben betroffen:<br>ibständigen<br>is bzw. der Gescha<br>ifangenden<br>oder Rückfragen<br>gaben, die subvent<br>inden zum Vorteil<br>tellen und strafrec | i Angaben<br>nd.<br>iftsaufgabe von<br>ionserhebliche<br>reichen, könner<br>htlich verfolgt v | n einen<br>verden. |            |        |          |
|                                                      | Die vorherigen Angaben wurde<br>wahrheitsgetreu und vollständ<br>© Zustimmung erforderlich                                                                                                    | en nach bester<br>ig ausgefüllt.                                                                                                    | n Wissen und Gev                                                                                                    | vissen                                                                                        |                    |            |        |          |
| * Pflichtfelder                                      |                                                                                                    |                                                                                                    |                                                                                                    |                                                                                               |                    |            |        |          |
| ① Die hier eingegebenen Daten werden automatisch ges | speichert.                                                                                                    |                                                                                                    |                                                                                                    |                                                                                               | SCHLIESSEN         |            | WEITER |          |

## 7. Schritt: Abschluss

Bitte laden Sie die Zusammenfassung herunter und speichern diese an einem Ort ab, wo Sie dieses PDF-Dokument gut wiederfinden.

| BAB -<br>Die Forderbank                    | Dashboard           | Förderungen                      | Aufgaben      | Dokumentenablage | Verwaltung | QE     |       |
|--------------------------------------------|---------------------|----------------------------------|---------------|------------------|------------|--------|-------|
| Corona-Soforthilfen                        |                     |                                  |               |                  |            | ٩      | 29:50 |
| 1 2 3 Abschluss                            |                     |                                  |               |                  |            |        | 4     |
| Checkliste                                 |                     |                                  |               |                  |            |        |       |
| () Es liegen alle notwendigen Angaben vor. |                     |                                  |               |                  |            |        |       |
|                                            |                     |                                  |               |                  |            |        |       |
| Abschluss                                  |                     |                                  |               |                  |            |        |       |
| Bitte speichern Sie Ihre Zusamn            | USAMMENFASSUNG HERI | UNTERLADEN<br>rt ab, wo Sie dies | es Dokument g | ut wiederfinden. |            | WEITER |       |

## 8. Schritt: Dokumentenunterschrift -optional-

Das Unterschriftserfordernis gilt nicht für das Rückmeldeverfahren Corona-Soforthilfen.

| BAB •                          |                                                                                                    | Dashboard                                                                                                    | Förderungen                                                                                                    | Aufgaben                                                                                | Dokumentenablage                                       | Verwaltung | Q 🗹 🗈    |
|--------------------------------|----------------------------------------------------------------------------------------------------|----------------------------------------------------------------------------------------------------|----------------------------------------------------------------------------------------------------|-----------------------------------------------------------------------------------------|--------------------------------------------------------|------------|----------|
| Corona-Soforthilfen            |                                                                                                    |                                                                                                    |                                                                                                    |                                                                                         |                                                        |            | () 29:51 |
| 1 2 3 4 Dokumentenu            | nterschrift                                                                                                    |                                                                                                    |                                                                                                    |                                                                                         |                                                        |            |          |
| Checkliste                     |                                                                                                    |                                                                                                    |                                                                                                    |                                                                                         |                                                        |            |          |
| Es liegen alle notwendigen Ang | gaben vor.                                                                                                    |                                                                                                    |                                                                                                    |                                                                                         |                                                        |            |          |
| Dokumentenunterschrift         |                                                                                                    |                                                                                                    |                                                                                                    |                                                                                         |                                                        |            |          |
| Unterschrift                   |                                                                                                    |                                                                                                    |                                                                                                    |                                                                                         |                                                        |            |          |
|                                | <ol> <li>Um den Antrag einzur<br/>die unten angebotene<br/>digitale Signatur anget<br/>beiden Optionen.</li> </ol>                                                                                   | eichen, muss diese<br>n Optionen möglic<br>poten werden, ents                                                                      | er unterzeichnet we<br>:h. Sollten sowohl<br>:cheiden Sie sich b                                                                      | erden. Dies ist i<br>manuelle als au<br>itte für eine der                               | iber<br>ich                                            |            |          |
| Unterschriebenes Dokument      |                                                                                                    |                                                                                                    |                                                                                                    |                                                                                         |                                                        |            |          |
|                                | DATEI ZUM UPLOAD WÄH                                                                                                    | ILEN                                                                                                    |                                                                                                    |                                                                                         |                                                        |            |          |
|                                | <ul> <li>Bitte Dateien über Dialog oder Dr</li> <li>Die maximale Dateigröße beträgt</li> <li>Sie können Dateien mit dem folge</li> </ul>                                                             | ag&Drop auswählen.<br>19,5 MB.<br>enden Inhalt hochladen:                                                                          | PDF-Dateien                                                                                                    |                                                                                         |                                                        |            |          |
|                                | Das Unterschriftserfordernis gilt nicht<br>heruntergeladene vollständige Zusam<br>unterschreiben. WICHTIG: Die Zusam<br>hier hochzuladen. Ansonsten ist die R<br>Rückmeldeverfahren erfolgreich abge | für das Rückmeldeverfah<br>menfassung Ihrer Rückm<br>menfassung ist aus techr<br>ückmeldung nicht abges<br>schlossen und wir werde | iren Corona-Soforthilfen<br>ieldung können Sie aber<br>nischen Gründen und zur<br>chlossen! Nach dem Klic<br>in uns bei Ihnen melden. | Die im vorherigen<br>optional auf der letz<br>Dokumentation als<br>k auf 'Abschicken' h | i Schritt<br>ten Seite<br>Datei wieder<br>aben Sie das |            |          |
|                                | Wenn Sie das Dokument unterschreib<br>Unterschrift entfernen, sind Änderung                                                                                                    | en, sind keine weiteren Å<br>en möglich.                                                                                           | inderungen an den Form                                                                                                    | ularen möglich. Sob                                                                     | ald Sie die                                            |            |          |
|                                | Oieses Dokument muss hochgeladen                                                                                                    | werden.                                                                                                    |                                                                                                    |                                                                                         |                                                        |            |          |
|                                |                                                                                                    |                                                                                                    |                                                                                                    |                                                                                         | SCHLIESSEN                                             | AE         | SCHICKEN |

Die im vorherigen Schritt heruntergeladene vollständige Zusammenfassung Ihrer Rückmeldung können Sie aber optional auf der letzten Seite unterschreiben.

#### \_ . \_

| BAB •                             |                                                                                                    | Dashboard                                                                                                    | Förderungen                                                                                                    | Aufgaben                                                                                 | Dokumentenablage                                     | Verwaltung | Q 🛛 🖒     |
|-----------------------------------|----------------------------------------------------------------------------------------------------|----------------------------------------------------------------------------------------------------|----------------------------------------------------------------------------------------------------|------------------------------------------------------------------------------------------|------------------------------------------------------|------------|-----------|
| Corona-Soforthilfen               |                                                                                                    |                                                                                                    |                                                                                                    |                                                                                          |                                                      |            | ③ 29:46   |
| 1 2 3 4 Dokumenten                | unterschrift                                                                                                    |                                                                                                    |                                                                                                    |                                                                                          |                                                      |            |           |
| Checkliste                        |                                                                                                    |                                                                                                    |                                                                                                    |                                                                                          |                                                      |            |           |
| (i) Es liegen alle notwendigen Al | ngaben vor.                                                                                                    |                                                                                                    |                                                                                                    |                                                                                          |                                                      |            |           |
| Dokumentenunterschrift            |                                                                                                    |                                                                                                    |                                                                                                    |                                                                                          |                                                      |            |           |
| Unterschrift                      |                                                                                                    |                                                                                                    |                                                                                                    |                                                                                          |                                                      |            |           |
|                                   | Um den Antrag einzureici<br>die unten angebotenen C<br>digitale Signatur angebot<br>beiden Optionen.                                                                                                    | hen, muss diese<br>Optionen möglic<br>en werden, ents                                                                | r unterzeichnet we<br>h. Sollten sowohl i<br>icheiden Sie sich b                                                                  | erden. Dies ist ü<br>manuelle als au<br>itte für eine der                                | ber<br>ch                                            |            |           |
| Unterschriebenes Dokument         |                                                                                                    |                                                                                                    |                                                                                                    |                                                                                          |                                                      |            |           |
|                                   | 65002926-1_0_summary_fü                                                                                                    | r_LP.pdf                                                                                                    |                                                                                                    |                                                                                          | 912 KB                                               |            |           |
|                                   | <ul> <li>Die maximale Dateigröße beträgt 19,5</li> <li>Sie können Dateien mit dem folgende</li> </ul>                                                                                                    | i MB.<br>In Inhalt hochladen: I                                                                                      | PDF-Dateien                                                                                                    |                                                                                          |                                                      |            |           |
|                                   | Das Unterschriftserfordernis git nicht für d<br>heruntergeladene voltständige Zusammer<br>unterschreiben. WICHTIG: Die Zusammen<br>hier hochzuladen. Ansonsten ist die Rückr<br>Rückmeldeverfahren erfolgreich abgeschl | das Rückmeldeverfah<br>ifassung Ihrer Rückm<br>ifassung ist aus techn<br>meldung nicht abgese<br>ossen und wir werde | ren Corona-Soforthilfen<br>eldung können Sie aber<br>ischen Gründen und zur<br>chlossen! Nach dem Klic<br>n uns bei Ihnen melden. | Die im vorherigen<br>optional auf der letz<br>Dokumentation als<br>k auf 'Abschicken' ha | Schritt<br>ten Seite<br>Datei wieder<br>aben Sie das |            |           |
|                                   | Wenn Sie das Dokument unterschreiben,<br>Unterschrift entfernen, sind Änderungen n                                                                                                    | sind keine weiteren Ä<br>nöglich.                                                                                    | nderungen an den Form                                                                                                    | ularen möglich. Sob                                                                      | ald Sie die                                          |            |           |
|                                   |                                                                                                    |                                                                                                    |                                                                                                    |                                                                                          | SCHLIESSEN                                           | A          | ISCHICKEN |

WICHTIG: Die Zusammenfassung ist aus technischen Gründen und zur Dokumentation als Datei hier wieder hochzuladen. Ansonsten ist die Rückmeldung nicht abgeschlossen!

Nach dem Klick auf 'Abschicken' haben Sie das Rückmeldeverfahren erfolgreich abgeschlossen und wir werden uns bei Ihnen melden.

#### Hinweis: Rückmeldung finden

Wenn Sie eine Rückmeldung begonnen haben, diese jedoch noch nicht abgeschickt wurde, finden Sie diese unter "Meine Förderungen – offene Anträge".

Alle bereits abgeschickten Rückmeldungen sehen Sie im Reiter "Meine Förderungen – laufende Anträge".